#### MAINFRAME CRYPTO

# THE EXCHANGE

## Master Key Entry on z Systems

#### Greg Boyd www.mainframecrypto.com

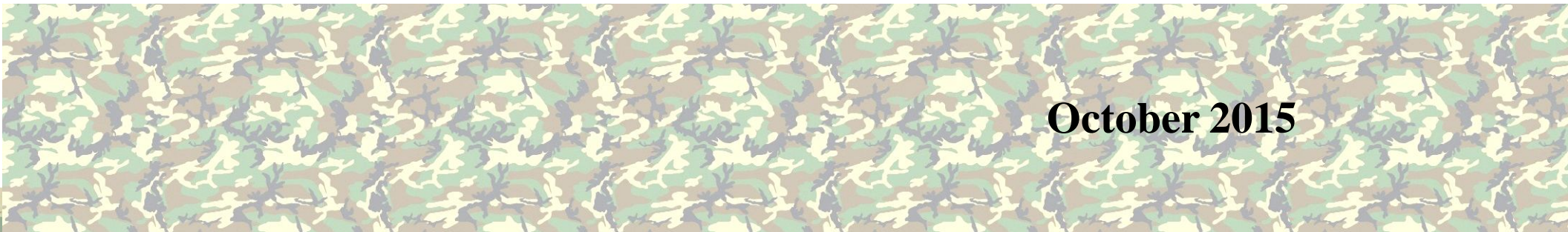

### Copyrights and Trademarks

- Presentation based on material copyrighted by IBM, and developed by myself, as well as many others that I worked with over the past 10 years
- Copyright © 2015 Greg Boyd, Mainframe Crypto, LLC. All rights reserved.
- All trademarks, trade names, service marks and logos referenced herein belong to their respective companies. IBM, System z, zEnterprise and z/OS are trademarks of International Business Machines Corporation in the United States, other countries, or both. All trademarks, trade names, service marks and logos referenced herein belong to their respective companies.
- **THIS PRESENTATION IS FOR YOUR INFORMATIONAL PURPOSES ONLY**. Greg Boyd and Mainframe Crypto, LLC assumes no responsibility for the accuracy or completeness of the information. TO THE EXTENT PERMITTED BY APPLICABLE LAW, THIS DOCUMENT IS PROVIDED "AS IS" WITHOUT WARRANTY OF ANY KIND, INCLUDING, WITHOUT LIMITATION, ANY IMPLIED WARRANTIES OF MERCHANTABILITY, FITNESS FOR A PARTICULAR PURPOSE, OR NONINFRINGEMENT. In no event will Greg Boyd or Mainframe Crypto, LLC be liable for any loss or damage, direct or indirect, in connection with this presentation, including, without limitation, lost profits, lost investment, business interruption, goodwill, or lost data, even if expressly advised in advance of the possibility of such damages.

© MAINFRAM

### Agenda

- Some Basics
  - Secure/Clear/Protected Keys
  - Why/when we need master keys
- Creating and Managing Master Keys
- Key Management Considerations

MAINFRA

 $\bigcirc$ 

### Clear Key / Secure Key / Protected Key

- Clear Key key <u>may</u> be in the clear, at least briefly, somewhere in the environment
- Secure Key key value does not exist in the clear outside of the HSM (secure, tamper-resistant boundary of the card)
- Protected Key key value does not exist outside of physical hardware, although the hardware may not be tamper-resistant

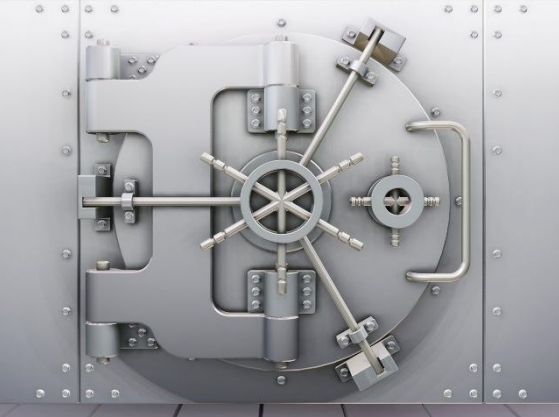

## ICSF Keystores

- CKDS Cryptographic Key Data Set
  - Symmetric DES/TDES keys
  - Symmetric AES keys
  - PIN keys
  - Importer/Exporter keys
  - Other symmetric keys
- PKDS PKA Key Data Set
  - RSA (Public/Private keys)
  - ECC (Public/Private keys)
  - Trusted PIN Blocks
- TKDS Token Key Data Set
  - Cryptographic Objects

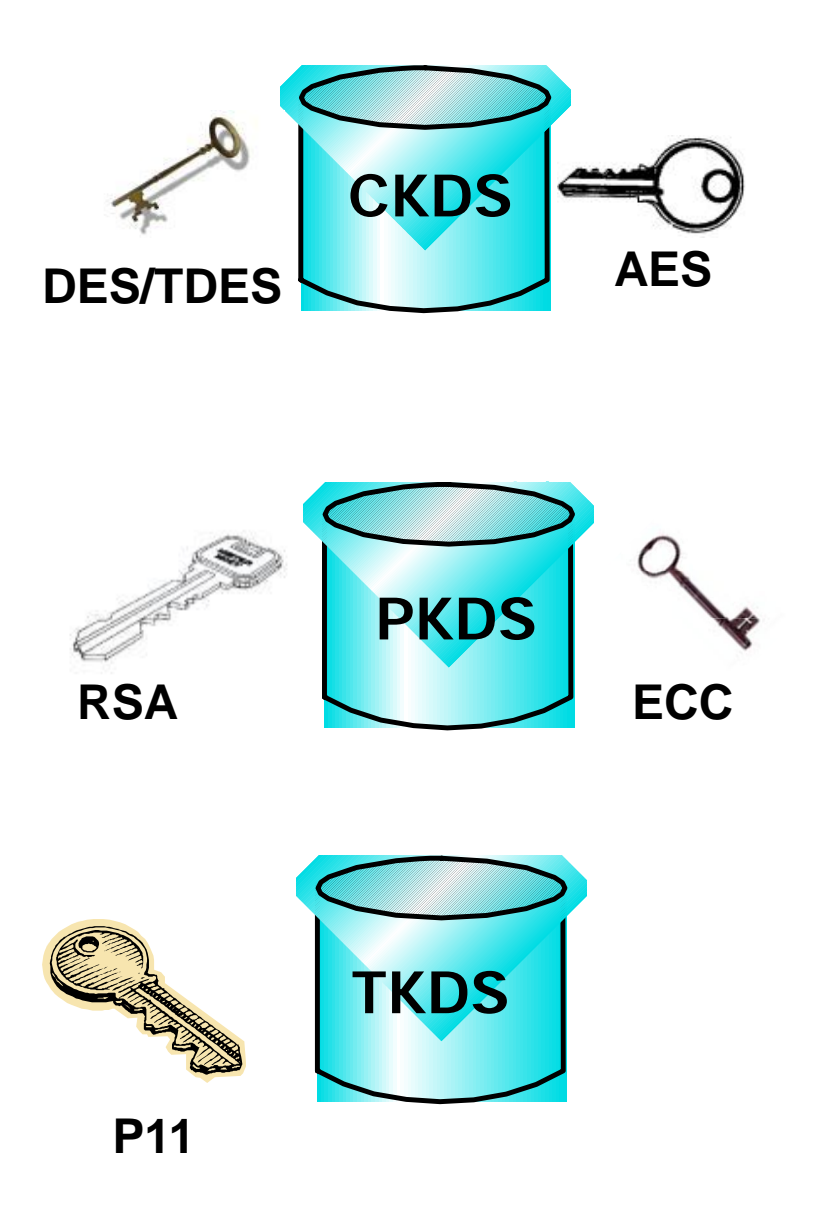

MAINFRAME

 $\bigcirc$ 

## Keys in Sync in Hardware and Storage

© MAINFRAME

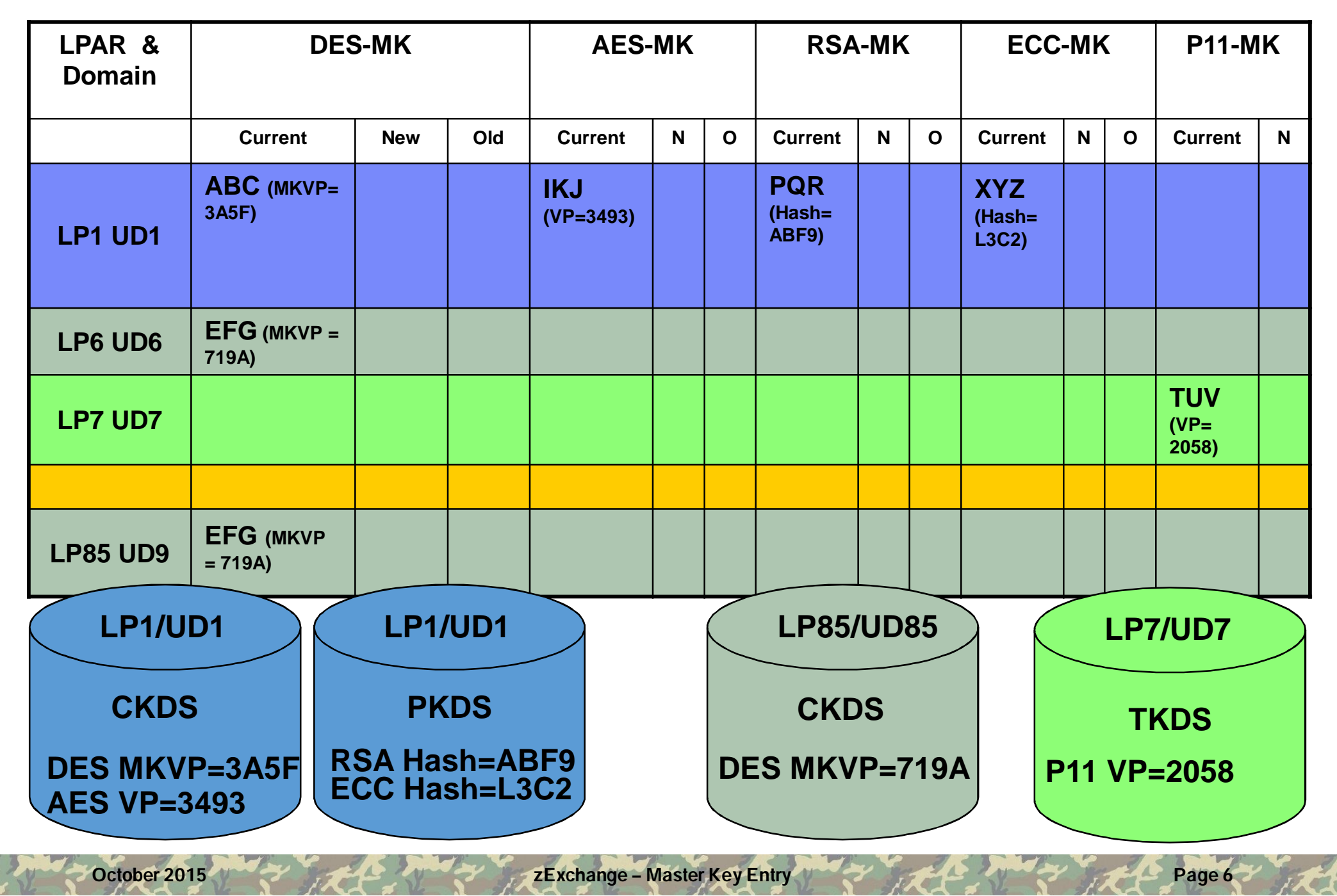

## Key Entry

- Master Keys
  - Passphrase Initialization (aka PPINIT)
  - Via the ISPF Panels for ICSF
  - From the Trusted Key Entry Workstation

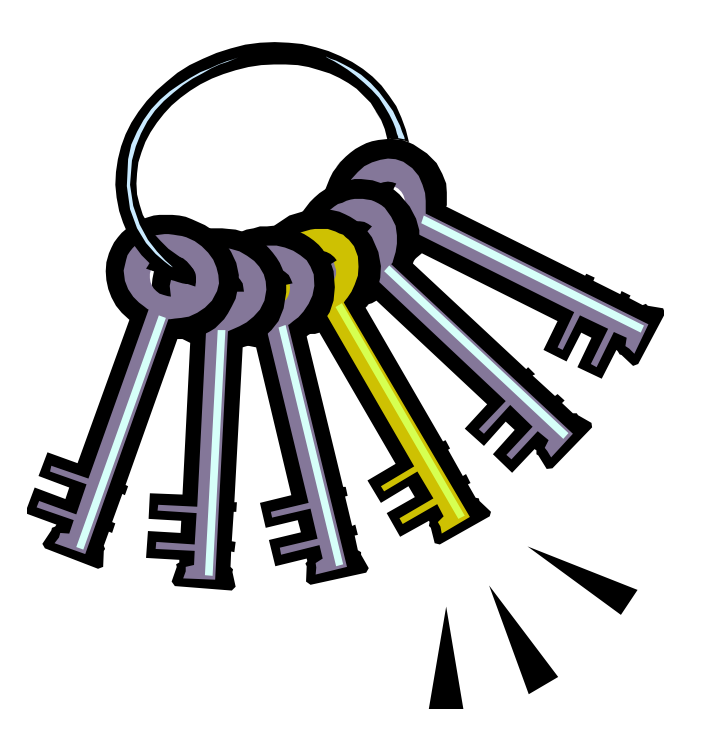

 $\bigcirc$ 

# When do you need to load master keys?

- First time start-up
- At Disaster Recovery site
- When installing new hardware or replacing hardware
- Whenever your security policy calls for key change
- Suspected compromise / Personnel change

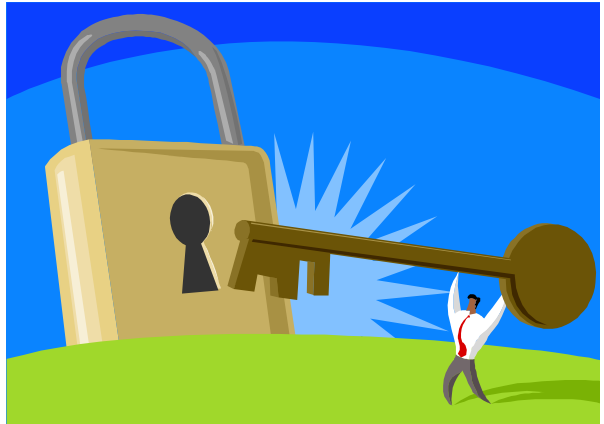

## ICSF Main Menu

HCR77B0 ------ Integrated Cryptographic Service Facility ------

Enter the number of the desired option.

- 1 COPROCESSOR MGMT Management of Cryptographic Coprocessors
- 2 MASTER KEY MGMT -- Master key set or change, KDS processing
- 3 OPSTAT
- 4 ADMINCNTL
- 5 UTILITY
- 6 PPINIT
- 7 TKE
- 8 KGUP
- 9 UDX MGMT

- -- Installation options
- -- Administrative Control Functions
- -- ICSF Utilities
- -- Pass Phrase Master Key/KDS Initialization
- -- TKE Master and Operational Key processing
- -- Key Generator Utility processes
- -- Management of User Defined Extensions

Licensed Materials - Property of IBM 5668-ZOS (C) Copyright IBM Corp. 1989, 2015. All rights reserved. US Government Users Restricted Rights - Use, duplication or disclosure restricted by GSA ADP Schedule Contract with IBM Corp.

Press ENTER to go to the selected option. Press END to exit to the previous menu. © MAINER

#### Pass Phrase Initialization

CSFPMC40 ------ICSF – Pass Phrase MK/CKDS/PKDS Initialization------COMMAND ===>

Enter your pass phrase (16 to 64 characters) ===> \_CRYPTO on System z Rocks\_\_\_\_\_

Select one of the initialization actions then press ENTER to process.

**S** Initialize system – Load the AES, DES, ECC, and RSA master keys to all coprocessors and initialize the CKDS and PKDS, making them the active key data sets.

KDSR format (Y/N) ===> Y

CKDS ===> **'CSF.TEST.CKDS'** 

PKDS ===> 'CSF.TEST.PKDS'

\_ Reinitialize system – Load the AES, DES, ECC, and RSA master keys to all coprocessors and make the specified CKDS and PKDS the active key data sets.

CKDS ===>

PKDS ===>

Add coprocessors – Initialize additional inactive (Master key incorrect) coprocessors with the same AES, DES, ECC, and RSA master keys.

Add missing MKs – Load missing AES and/or ECC master keys on each active coprocessor. Update the currently active CKDS and/or PKDS to include the MKVP of the loaded MK(s).

## Pass Phrase Initialization (cont.)

CSFPMC40 --- ICSF – Pass Phrase MK/CKDS/PKDS Initialization--- INITIALIZATION COMPLETE

COMMAND ===>

Enter your pass phrase (16 to 64 characters)

===>

Select one of the initialization actions then press ENTER to process.

\_ Initialize system – Load the AES, DES, ECC, and RSA master keys to all coprocessors and initialize the CKDS and PKDS, making them the active key data sets.

KDSR format (Y/N) ===> Y

CKDS ===>

PKDS ===>

\_ Reinitialize system – Load the AES, DES, ECC, and RSA master keys to all coprocessors and make the specified CKDS and PKDS the active key data sets.

CKDS ===>

PKDS ===>

- \_ Add coprocessors Initialize additional inactive (Master key incorrect) coprocessors with the same AES, DES, ECC, and RSA master keys.
- \_ Add missing MKs Load missing AES and/or ECC master keys on each active coprocessor. Update the currently active CKDS and/or PKDS to include the MKVP of the loaded MK(s).

The master key registers have been loaded.

Processing of the key data sets is complete.

Pass phrase initialization has completed.

Press ENTER to process.

() MAIN

#### The problem with PPINIT

- Only works for loading master keys the first time
- Anyone and everyone that knows your passphrase knows your master key
- Only the hardware needs to know the master key

The ICSF panels or the TKE provide better security for the master keys

## ICSF Main Menu

HCR77B0 ------ Integrated Cryptographic Service Facility -------

Enter the number of the desired option.

- 1 COPROCESSOR MGMT Management of Cryptographic Coprocessors
- 2 MASTER KEY MGMT -- Master key set or change, KDS processing
- 3 OPSTAT
- 4 ADMINCNTL
- 5 UTILITY
- 6 PPINIT
- 7 TKE
- 8 KGUP
- 9 UDX MGMT

- -- Installation options
- -- Administrative Control Functions
- -- ICSF Utilities
- -- Pass Phrase Master Key/KDS Initialization
- -- TKE Master and Operational Key processing
- -- Key Generator Utility processes
- -- Management of User Defined Extensions

Licensed Materials - Property of IBM 5668-ZOS (C) Copyright IBM Corp. 1989, 2015. All rights reserved. US Government Users Restricted Rights - Use, duplication or disclosure restricted by GSA ADP Schedule Contract with IBM Corp.

Press ENTER to go to the selected option. Press END to exit to the previous menu. © MAINER

### ICSF Coprocessor Management Screen

CSFGCMP0 ------ ICSF Coprocessor Management ------ Row 1 to 2 of 2 COMMAND ===>

Select the coprocessors to be processed and press ENTER. Action characters are: A, D, E, K, R and S. See the help panel for details.

| COPROCESSOR    | SERIAL NUMBER | STATUS | AES | DES | ECC | RSA | P11 |
|----------------|---------------|--------|-----|-----|-----|-----|-----|
|                |               |        |     |     |     |     |     |
| <b>_S_</b> G06 | 90004543      | ACTIVE | А   | А   | А   | А   | U   |
| <b>_S_</b> G07 | 90004529      | ACTIVE | А   | А   | А   | А   | U   |

#### ICSF Panels – Display Hardware Status (AES-MK)

| CSFCMP40 ICSF               | Сој | processor Hardware Stat | US               |         |
|-----------------------------|-----|-------------------------|------------------|---------|
| COMMAND ===>                | -   |                         | Crypto Dom       | nain: 3 |
| REGISTER STATUS             |     | COPROCESSOR G06         | COPROCESSOR G07  | More +  |
| Crypto Serial Number        | •   | 97007637                | 97007663         |         |
| Status                      | •   | ACTIVE                  | ACTIVE           |         |
| AES Master Key              |     |                         |                  |         |
| New Master Key register     | :   | EMPTY                   | EMPTY            |         |
| Verification pattern        | •   |                         |                  |         |
|                             |     |                         |                  |         |
| Old Master Key register     | :   | EMPTY                   | EMPTY            |         |
| Verification pattern        | •   |                         |                  |         |
|                             |     |                         |                  |         |
| Current Master Key register | :   | VALID                   | VALID            |         |
| Verification pattern        | :   | F03CF42DB933BF1E        | F03CF42DB933BF1E |         |
|                             |     |                         |                  |         |

Press ENTER to refresh the hardware status display. Press END to exit the previous menu.  $(\mathbf{C})$ 

#### ICSF Panels – Display Hardware Status (DES-MK)

| CSFCMP40 ICSF               | Сој | processor Hardware Stat | US               |         |
|-----------------------------|-----|-------------------------|------------------|---------|
| COMMAND ===>                | -   |                         | Crypto Dor       | nain: 3 |
| REGISTER STATUS             |     | COPROCESSOR G06         | COPROCESSOR G07  | More +  |
| Crypto Serial Number        | •   | 97007637                | 97007663         |         |
| Status                      | •   | ACTIVE                  | ACTIVE           |         |
| DES Master Key              |     |                         |                  |         |
| New Master Key register     | •   | EMPTY                   | EMPTY            |         |
| Verification pattern        | :   |                         |                  |         |
| Hash pattern                | :   |                         |                  |         |
| Old Master Key register     | •   | EMPTY                   | EMPTY            |         |
| Verification pattern        | :   |                         |                  |         |
| Hash pattern                | •   |                         |                  |         |
| Current Master Key register | r:  | VALID                   | VALID            |         |
| Verification pattern        | :   | E9572EFFDAA14AA8        | E9572EFFDAA14AA8 |         |
| Hash pattern                | :   | DD20A717C842FC0C        | DD20A717C842FC0C |         |
|                             | :   | 5D018950FEB7F9B4        | 5D018950FEB7F9B4 |         |

Press ENTER to refresh the hardware status display. Press END to exit the previous menu.  $(\mathbf{C})$ 

#### ICSF Panels – Display Hardware Status (ECC-MK)

| CSFCMP40 ICSF               | Сој | processor Hardware Stat | US               |         |
|-----------------------------|-----|-------------------------|------------------|---------|
| COMMAND ===>                |     |                         | Crypto Dor       | nain: 3 |
| REGISTER STATUS             |     | COPROCESSOR G06         | COPROCESSOR G07  | More +  |
| Crypto Serial Number        | :   | 97007637                | 97007663         |         |
| Status                      | :   | ACTIVE                  | ACTIVE           |         |
| ECC Master Key              |     |                         |                  |         |
| New Master Key register     | •   | EMPTY                   | EMPTY            |         |
| Verification pattern        | •   |                         |                  |         |
|                             |     |                         |                  |         |
| Old Master Key register     | •   | EMPTY                   | EMPTY            |         |
| Verification pattern        | •   |                         |                  |         |
|                             |     |                         |                  |         |
| Current Master Key register | :   | VALID                   | VALID            |         |
| Verification pattern        | :   | CDB26CD88EC37699        | CDB26CD88EC37699 |         |
|                             |     |                         |                  |         |

Press ENTER to refresh the hardware status display. Press END to exit the previous menu.  $\bigcirc$ 

#### ICSF Panels – Display Hardware Status (RSA-MK)

| CSFCMP40 ICSF               | Со | processor Hardware Stat | us           |            |        |
|-----------------------------|----|-------------------------|--------------|------------|--------|
| COMMAND ===>                |    |                         |              | Crypto Dom | ain: 3 |
| REGISTER STATUS             |    | COPROCESSOR G06         | COPROCESSOF  | R G07      | More + |
| Crypto Serial Number        | •  | 97007637                | 97007663     |            |        |
| Status                      | •  | ACTIVE                  | ACTIVE       |            |        |
| Asymmetric-Keys Master Key  | У  |                         |              |            |        |
| New Master Key register     | •  | EMPTY                   | EMPTY        |            |        |
| Hash pattern                | :  |                         |              |            |        |
|                             |    |                         |              |            |        |
| Old Master Key register     | •  | EMPTY                   | EMPTY        |            |        |
| Hash pattern                | :  |                         |              |            |        |
|                             |    |                         |              |            |        |
| Current Master Key register | •  | VALID                   | VALID        |            |        |
| Hash pattern                | •  | 15D7602B7CD493BC        | 15D7602B7CD  | 493BC      |        |
|                             | :  | A7709D4956FEFEEB        | A7709D4956FI | EFEEB      |        |
|                             |    |                         |              |            |        |

Press ENTER to refresh the hardware status display. Press END to exit the previous menu.  $(\mathbf{C})$ 

#### Dilbert Understands Random Numbers

http://dilbert.com/strips/comic/2001-10-25/

### ICSF Main Menu

HCR77B0 ------ Integrated Cryptographic Service Facility ------

OPTION ===> **5** 

Enter the number of the desired option.

- 1 COPROCESSOR MGMT Management of Cryptographic Coprocessors
- 2 MASTER KEY MGMT -- Master key set or change, KDS processing
- 3 OPSTAT
- 4 ADMINCNTL
- 5 UTILITY
- 6 PPINIT
- 7 TKE
- 8 KGUP
- 9 UDX MGMT

- -- Installation options
- -- Administrative Control Functions
- -- ICSF Utilities
- -- Pass Phrase Master Key/KDS Initialization
- -- TKE Master and Operational Key processing
- -- Key Generator Utility processes
- -- Management of User Defined Extensions

Licensed Materials - Property of IBM 5668-ZOS (C) Copyright IBM Corp. 1989, 2015. All rights reserved. US Government Users Restricted Rights - Use, duplication or disclosure restricted by GSA ADP Schedule Contract with IBM Corp.

Press ENTER to go to the selected option. Press END to exit to the previous menu.

## CSFUTL00 ------ ICSF - Utilities -----

OPTION ===> 3

Enter the number of the desired option.

- 1 ENCODE
- 2 DECODE
- 3 RANDOM
- 4 CHECKSUM
- **5 PPKEYS**
- 6 PKDSKEYS

- Encode data
- Decode data
- Generate a random number
- Generate a checksum and verification and hash pattern
- Generate master key values from a pass phrase
- Manage keys in the PKDS

Press ENTER to go to the selection option. Press END to exit to the previous menu. © MAINFRAM

#### ICSF Panels – Random Number Generator

CSFRNG00 ------ ICSF – Random Number Generator ------COMMAND ===>

Enter data below:

Parity Option ===> **RANDOM** Random Number 1: 00000000000000 Random Number 1 Random Number 2 : 00000000000000 Random Number 2 Random Number 3 : 0000000000000000

ODD, EVEN, RANDOM

Random Number 3

Random Number 4 : 0000000000000000 Random Number 4

#### **ICSF** Panels – Random Number Generator

Enter data below:

| Parity Option ===>            | ODD, EVEN, RANDON      |
|-------------------------------|------------------------|
| Random Number 1 : 02AC7633C1  | 951F0A Random Number 1 |
| Random Number 2 : 5916A7A3DF  | 8718DB Random Number 2 |
| Random Number 3 : 7E1EEB82B27 | 7969CA Random Number 3 |
| Random Number 4 : A7D6ECF77E  | 91DAAC Random Number 4 |
|                               |                        |

#### ICSF Panels – Checksum Calculation

CSFMKV00 ------ ICSF – Checksum and Verification and Hash Pattern ------COMMAND ===>

#### Enter data below:

Key Type ===> **DES-MK** Key Value ===> 02AC7633C1951F0A ===> 5916A7A3DF8718DB ===> 7E1EEB82B27969CA

===> A7D6ECF77E91DAAC

| Checksum    | : 00     |
|-------------|----------|
| Key Part VP | : 000000 |
| Key Part HP | : 000000 |
| 3           |          |

- : 00000000000000000
- : 00000000000000000

(Selection panel displayed if blank) Input key value 1 Input key value 2 Input key value 3 (AES, ECC & RSA Keys) Input key value 4 (AES, ECC Keys only)

Check digit for key value Verification Pattern Hash pattern

#### ICSF Panels – Checksum Calculation (cont.)

CSFMKV00 ------ ICSF – Checksum and Verification and Hash Pattern ------COMMAND ===>

#### Enter data below:

Key Type ===>

- Key Value ===> 02AC7633C1951F0A
  - ===> 5916A7A3DF8718DB
  - ===> 00000000000000

| Checksum    | : |
|-------------|---|
| Key Part VP | : |
| Key Part HP | : |

- : DD
  - : A7518C6F9C65FB02
- - : D8C18ADC8F01E6D9
  - : 307C31F4CC1CB2F2

(Selection panel displayed if blank) Input key value 1 Input key value 2 Input key value 3 (AES, ECC & RSA Keys) Input key value 4 (AES, ECC Keys only)

Check digit for key value Verification Pattern Hash pattern

#### ICSF Coprocessor Management Screen

CSFGCMP0 ------ ICSF Coprocessor Management ------ Row 1 to 2 of 2 COMMAND ===>

Select the coprocessors to be processed and press ENTER. Action characters are: A, D, E, K, R and S. See the help panel for details.

| COPROCESSOR     | SERIAL NUMBER | STATUS | AES | DES | ECC | RSA | P11 |
|-----------------|---------------|--------|-----|-----|-----|-----|-----|
|                 |               |        |     |     |     |     |     |
| <b>_E_</b> G06  | 90004543      | ACTIVE | А   | А   | А   | А   | U   |
| _ <b>E_</b> G07 | 90004529      | ACTIVE | А   | А   | А   | А   | U   |

#### ICSF Panels – 1<sup>st</sup> Key Part

**ICSF – Clear Master Key Entry** 

COMMAND ===> AES new master key register DES new master key register ECC new master key register RSA new master key register

===> 000000000000000

#### Specify information below

CSFDKE50

| Кеу Туре  | ===> |                                         |
|-----------|------|-----------------------------------------|
| Part      | ===> |                                         |
| Checksum  | ===> | DD                                      |
| Key Value | ===> | 02AC7633C1951F0A                        |
|           | ===> | 5916A7A3DF8718DB                        |
|           | ===> | 000000000000000000000000000000000000000 |
|           |      |                                         |

#### (AES-MK, DES-MK, ECC-MK, RSA-MK) (RESET, FIRST, MIDDLE, FINAL)

EMPTY

FMPTY

EMPTY

FMPTY

(AES-MK, ECC-MK, and RSA-MK only) (AES-MK, ECC-MK only)

Press ENTER to process. Press END to exit to the previous menu.

October 2015

zExchange – Master Key Entry

MAINFRAME

#### ICSF Panels – 1<sup>st</sup> Key Part (Before)

CSFDKE50 ------ ICSF – Clear Master Key Entry COMMAND ===>

> AES new master key register DES new master key register ECC new master key register RSA new master key register

#### Specify information below

| Кеу Туре  | ===> | <b>DES-MK</b> |
|-----------|------|---------------|
| Part      | ===> | FIRST         |
| Checksum  | ===> | DD            |
| Key Value | ===> | 02AC7633      |
|           | ===> | 5916A7A3      |
|           | ===> | 00000000      |

(AES-MK, DES-MK, ECC-MK, RSA-MK) (RESET, FIRST, MIDDLE, FINAL)

EMPTY

FMPTY

EMPTY

**FMPTY** 

(AES-MK, ECC-MK, and RSA-MK only) (AES-MK, ECC-MK only)

Press ENTER to process. Press END to exit to the previous menu.

October 2015

zExchange – Master Key Entry

MAINFRAME

#### ICSF Panels – 1<sup>st</sup> Key Part (After) -- ICSF – Clear Master Key Entry **KEY PART LOADED** CSFDKE50 -COMMAND ===> AES new master key register EMPTY DES new master key register PART FULL ECC new master key register EMPTY RSA new master key register **FMPTY** Specify information below Кеу Туре ===> DES-MK (AES-MK, DES-MK, ECC-MK, RSA-MK) Part ===> FIRST (RESET, FIRST, MIDDLE, FINAL) Checksum ===> 00 Key Value ===> 0000000000000000 ===> 0000000000000000 (AES-MK, ECC-MK, and RSA-MK only) ===> 0000000000000000 (AES-MK, ECC-MK only) ===> 0000000000000000

Entered key part VP: A7518C6F9C65FB02 HP: D8C18ADC8F01E6D9 307C31F4CC1CB2F2 (Record and secure these patterns)

Press ENTER to process.Press ENDto exit to the previous menu.

October 2015

#### ICSF Panels – 2<sup>nd</sup> Key Part (Before)

CSFDKE50 ------ ICSF – Clear Master Key Entry COMMAND ===>

> AES new master key register DES new master key register ECC new master key register RSA new master key register

#### Specify information below

| Кеу Туре  |
|-----------|
| Part      |
| Checksum  |
| Key Value |

- ===> **DES-MK** ===> **MIDDLE** ===> FF ===> CE548C08EAA42A89 ===> 0EBF346B9408258A ===> 00000000000000
- ===> 000000000000000

(AES-MK, DES-MK, ECC-MK, RSA-MK) (RESET, FIRST, MIDDLE, FINAL)

 $(\mathbf{C})$ 

EMPTY

EMPTY

**FMPTY** 

PART FULL

(AES-MK, ECC-MK, and RSA-MK only) (AES-MK, ECC-MK only)

#### ICSF Panels – 2<sup>nd</sup> Key Part (After) CSFDKE50 ------ ICSF – Clear Master Key Entry **KEY PART LOADED** COMMAND ===> AES new master key register EMPTY DES new master key register PART FULL ECC new master key register EMPTY RSA new master key register **FMPTY** Specify information below Кеу Туре ===> DES-MK (AES-MK, DES-MK, ECC-MK, RSA-MK) Part ==> MIDDLE (RESET, FIRST, MIDDLE, FINAL) Checksum ===> 00 Key Value ===> 0000000000000000 ===> 0000000000000000 (AES-MK, ECC-MK, and RSA-MK only) ===> 0000000000000000 (AES-MK, ECC-MK only) ===> 0000000000000000 Entered key part VP: 8E86E485545AA669 HP: 1D29966EBEC2BD11 AD540801821039D0

(Record and secure these patterns)

Press ENTER to process. Press END to exit to the previous menu.

October 2015

#### ICSF Panels – 3<sup>rd</sup> Key Part (Before)

CSFDKE50 ------ ICSF – Clear Master Key Entry COMMAND ===>

> AES new master key register DES new master key register ECC new master key register RSA new master key register

#### Specify information below

| J         |      |                                         |
|-----------|------|-----------------------------------------|
| Кеу Туре  | ===> | DES-MK                                  |
| Part      | ===> | FINAL                                   |
| Checksum  | ===> | 64                                      |
| Key Value | ===> | BF57AD3D94CEAD62                        |
| -         | ===> | C73491832638F7EF                        |
|           | ===> | 000000000000000000000000000000000000000 |
|           | ===> | 000000000000000000000000000000000000000 |

(AES-MK, DES-MK, ECC-MK, RSA-MK) (RESET, FIRST, MIDDLE, FINAL)

EMPTY

EMPTY

**EMPTY** 

PART FULL

(AES-MK, ECC-MK, and RSA-MK only) (AES-MK, ECC-MK only)

Press ENTER to process. Press END to exit to the previous menu.

October 2015

zExchange – Master Key Entry

#### ICSF Panels – 3<sup>rd</sup> Key Part (After)

CSFDKE50 ------ ICSF – Clear Master Key Entry ------ KEY PART LOADED COMMAND ===>

> AES new master key register DES new master key register ECC new master key register RSA new master key register

#### Specify information below

| Кеу Туре  | ===> D | DES-MK                                  | (AES-MK, DES-MK, ECC-MK, RSA-MK)  |
|-----------|--------|-----------------------------------------|-----------------------------------|
| Part      | ===> F | INAL                                    | (RESET, FIRST, MIDDLE, FINAL)     |
| Checksum  | ===> 0 | 00                                      |                                   |
| Key Value | ===> 0 | 000000000000000000000000000000000000000 |                                   |
|           | ===> 0 | 000000000000000000000000000000000000000 |                                   |
|           | ===> 0 | 000000000000000000000000000000000000000 | (AES-MK, ECC-MK, and RSA-MK only) |
|           | ===> 0 | 000000000000000000000000000000000000000 | (AES-MK, ECC-MK only)             |
|           |        |                                         |                                   |

Entered key part VP: 3FFEAC6F32918B2F HP: 1FC752887DA6ED24 F339F8321FF99FF4 Master Key VP: B0070E6F8F31B3C2 HP: 4181A04120413B35 D389DE6FC7DF75A7 (Record and secure these patterns)

Press ENTER to process.

Press END to exit to the previous menu.

October 2015

zExchange – Master Key Entry

© MAINFR/

EMPTY

**EMPTY** 

**FMPTY** 

FULL

#### ICSF Coprocessor Management Screen

CSFGCMP0 ------ ICSF Coprocessor Management ------ Row 1 to 2 of 2 COMMAND ===>

Select the coprocessors to be processed and press ENTER. Action characters are: A, D, E, K, R and S. See the help panel for details.

| COPROCESSOR    | SERIAL NUMBER | STATUS | AES | DES | ECC | RSA | P11 |
|----------------|---------------|--------|-----|-----|-----|-----|-----|
|                |               |        |     |     |     |     |     |
| <b>_s_</b> G06 | 90004543      | ACTIVE | А   | А   | U   | А   | U   |
| <b>_s_</b> G07 | 90004529      | ACTIVE | А   | А   | U   | А   | U   |

#### ICSF Panels – Display Hardware Status (DES-MK)

| CSFCMP40 ICSF               | Сој | processor Hardware Stat | US               |          |
|-----------------------------|-----|-------------------------|------------------|----------|
| COMMAND ===>                | -   |                         | Crypto D         | omain: 3 |
| REGISTER STATUS             |     | COPROCESSOR G06         | COPROCESSOR G07  | More +   |
| Crypto Serial Number        | •   | 97007637                | 97007663         |          |
| Status                      | •   | ACTIVE                  | ACTIVE           |          |
| DES Master Key              |     |                         |                  |          |
| New Master Key register     | •   | FULL                    | FULL             |          |
| Verification pattern        | •   | B0070E6F8F31B3C2        | B0070E6F8F31B3C2 |          |
| Hash pattern                | •   | 4181A04120413B35        | 4181A04120413B35 |          |
| Old Master Key register     | •   | EMPTY                   | EMPTY            |          |
| Verification pattern        | •   |                         |                  |          |
| Hash pattern                | •   |                         |                  |          |
| Current Master Key register | r:  | VALID                   | VALID            |          |
| Verification pattern        | •   | E9572EFFDAA14AA8        | E9572EFFDAA14AA8 |          |
| Hash pattern                | •   | DD20A717C842FC0C        | DD20A717C842FC0C |          |
|                             | •   | 5D018950FEB7F9B4        | 5D018950FEB7F9B4 |          |

Press ENTER to refresh the hardware status display. Press END to exit the previous menu.  $\bigcirc$ 

### ICSF Main Menu

HCR77B0 ------ Integrated Cryptographic Service Facility ------

OPTION ===> **2** 

Enter the number of the desired option.

- 1 COPROCESSOR MGMT Management of Cryptographic Coprocessors
- 2 MASTER KEY MGMT -- Master key set or change, KDS processing
- 3 OPSTAT
- 4 ADMINCNTL
- 5 UTILITY
- 6 PPINIT
- 7 TKE
- 8 KGUP
- 9 UDX MGMT

- -- Installation options
- -- Administrative Control Functions
- -- ICSF Utilities
- -- Pass Phrase Master Key/KDS Initialization
- -- TKE Master and Operational Key processing
- -- Key Generator Utility processes
- -- Management of User Defined Extensions

Press ENTER to go to the selected option. Press END to exit to the previous menu. © MAINERA

## Master Key Management

CSFMKM10 -----OPTION ===> **1** 

Enter the number of the desired option.

- 1 CKDS MK MANAGEMENT -
- 2 PKDS MK MANAGEMENT -
- 3 TKDS MK MANAGEMENT -
- 4 SET MK

Perform Cryptographic Key Data Set (CKDS) functions including master key management Perform Public Key Data Set (PKDS) functions including master key management Perform PKCS #11 Token Data Set (TKDS) functions including master key management Set master key

Press ENTER to go to the selected option. Press END to exit to the previous menu.

### Coordinated Key Admin - Prereqs

- All members of the CSFplex must be running HCR77A0 or higher
- All members of the CSFplex must be pointing to the same CKDS/PKDS
- All members of the CSFplex must have the same master key loaded
- All members of the CSFplex must have the same new master key loaded
- Cannot be running with COMPAT(YES) mode

## Master Key Management - CKDS CSFMKM20 ICSF - Master Key Management

OPTION ===> **5** 

Enter the number of the desired option.

**1 CKDS OPERATIONS** 

2 REENCIPHER CKDS

3 CHANGE SYM MK

4 COORDINATED CKDS REFRESH 5 COORDINATED CKDS CHANGE MK 6 COORDINATED CKDS CONVERSION 7 CKDS KEY CHECK

-- Initialize a CKDS, activate a different CKDS, (Refresh), or update the header of a CKDS and make it active

-- Reencipher the CKDS prior to changing a symmetric master key

- -- Change a symmetric master key and activate the reenciphered CKDS
- -- Perform a coordinated CKDS refresh
- -- Perform a coordinated CKDS change master key
- Convert the CKDS to use KDSR record format
- -- Check keys in the active CKDS for format errors

Press ENTER to go to the selected option. Press END to exit the previous menu.

#### Coordinated KDS Change Master Key

CSFCRC20 ------ ICSF – Coordinated KDS change master key ------COMMAND ===>

To perform a coordinated KDS change master key, enter the KDS names below and optionally select the rename option.

KDS Type ===> CKDS

Active KDS ===> 'PLEX.TEST.CKDS'

New KDS ===> 'PLEX.NEW.CKDS'

Rename Active to Archived and New to Active (Y/N) ===> N

Archived KDS ===>

Create a backup of the reenciphered KDS (Y/N) ===> N

Backup KDS ===>

Press ENTER to perform a coordinated KDS refresh. Press END to exit to the previous menu.

#### Steps for Changing the DES or AES Master Key

- Generate key parts and calculate checksums
- Enter the DES-MK/AES-MK key parts
- Disable CKDS Access\*
- Re-encipher the CKDS under the new master key
- Change the Master Key and Activate the Reenciphered CKDS
- Enable CKDS Access\*
- Change the ICSF Options data set to point to the new CKDS\*

#### Key Management Policies/Procedures

- How Many Key Officers/Key Parts?
- How Are the Key Parts Generated? Who Generates them?
- Where are the Keys Stored for Emergencies?
- How Often is the DES-MK changed? The AES-MK? The RSA-MK? The ECC-MK? The P11-MK?
- How Often are Application Keys changed?
- How are changes implemented/coordinated across the SYSPLEX?
- Is crypto a part of change management?

### Summary

- Master Key Change is not hard, but it can be intimidating
- You should have a security policy that defines when master keys are changed
- You should be using the ICSF panels or the TKE, not PPINIT
- You should have a documented process for changing the master keys
- The master key parts must be available for recovery purposes

#### References

- ICSF Administrator's Guide
  - SC14-7506 (HCR77A1 & later)
  - SA22-7521 (prior versions of ICSF & z/OS)
- TechDocs <u>www.ibm.com/support/techdocs</u>
  - TD106095 So, you LOST your MASTER Keys
  - PRS5120 dhppkeys exec to Display PassPhrase Generated Master Key Values
- Enterprise Tech Journal To Passphrase or Not To Passphrase
  - <u>http://enterprisesystemsmedia.com/article/to-passphrase-or-not-to-passphrase#sr=g&m=o&cp=or&ct=-tmc&st=(opu%20qspwjefe)&ts=1402433213</u> (or look for the link under Articles at <u>www.mainframecrypto.com</u>)

O MAINER/

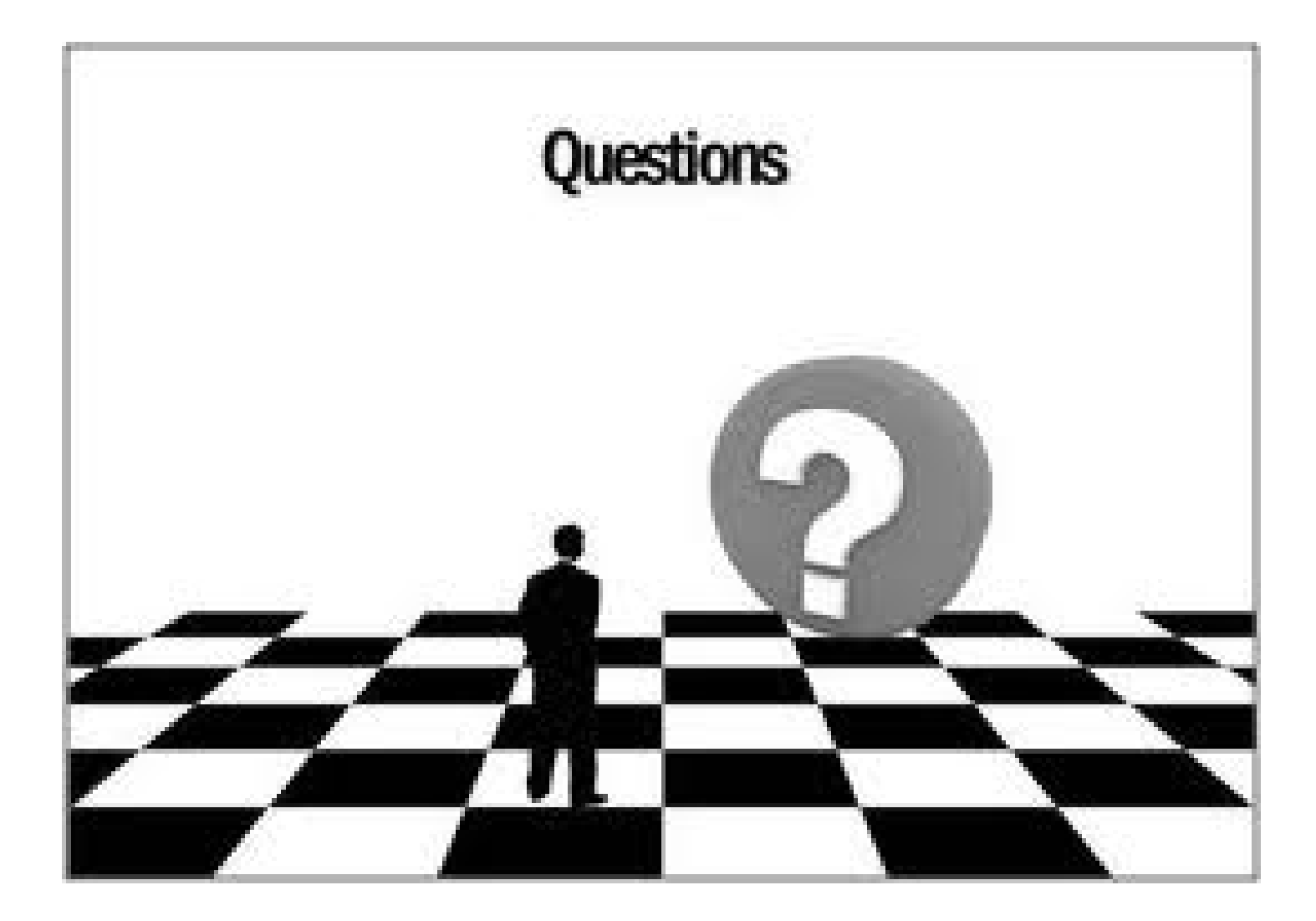

THE EXCHANGE

© MAINFRAME